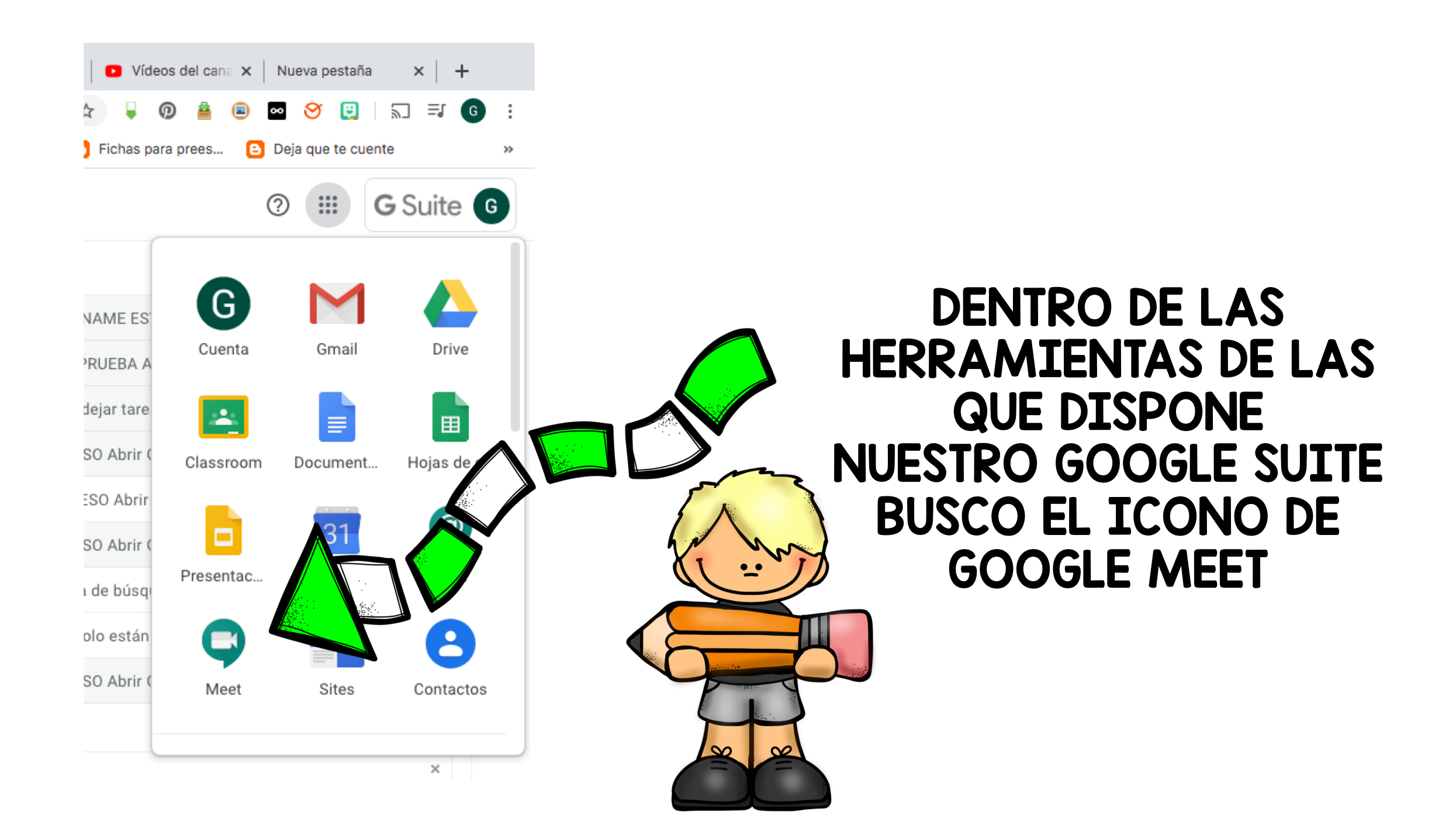

### CONFIGURO Y PRUEBO MICROS Y ALTAVOCES ANTES DE EMPEZAR

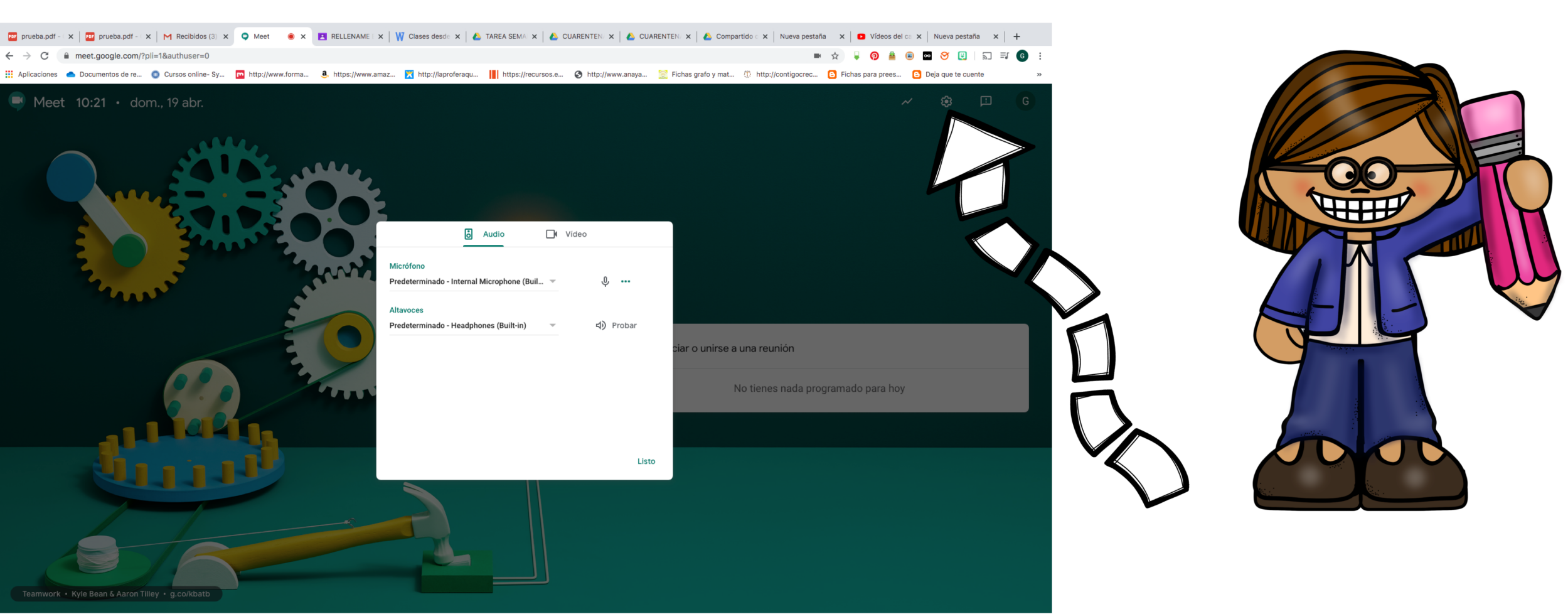

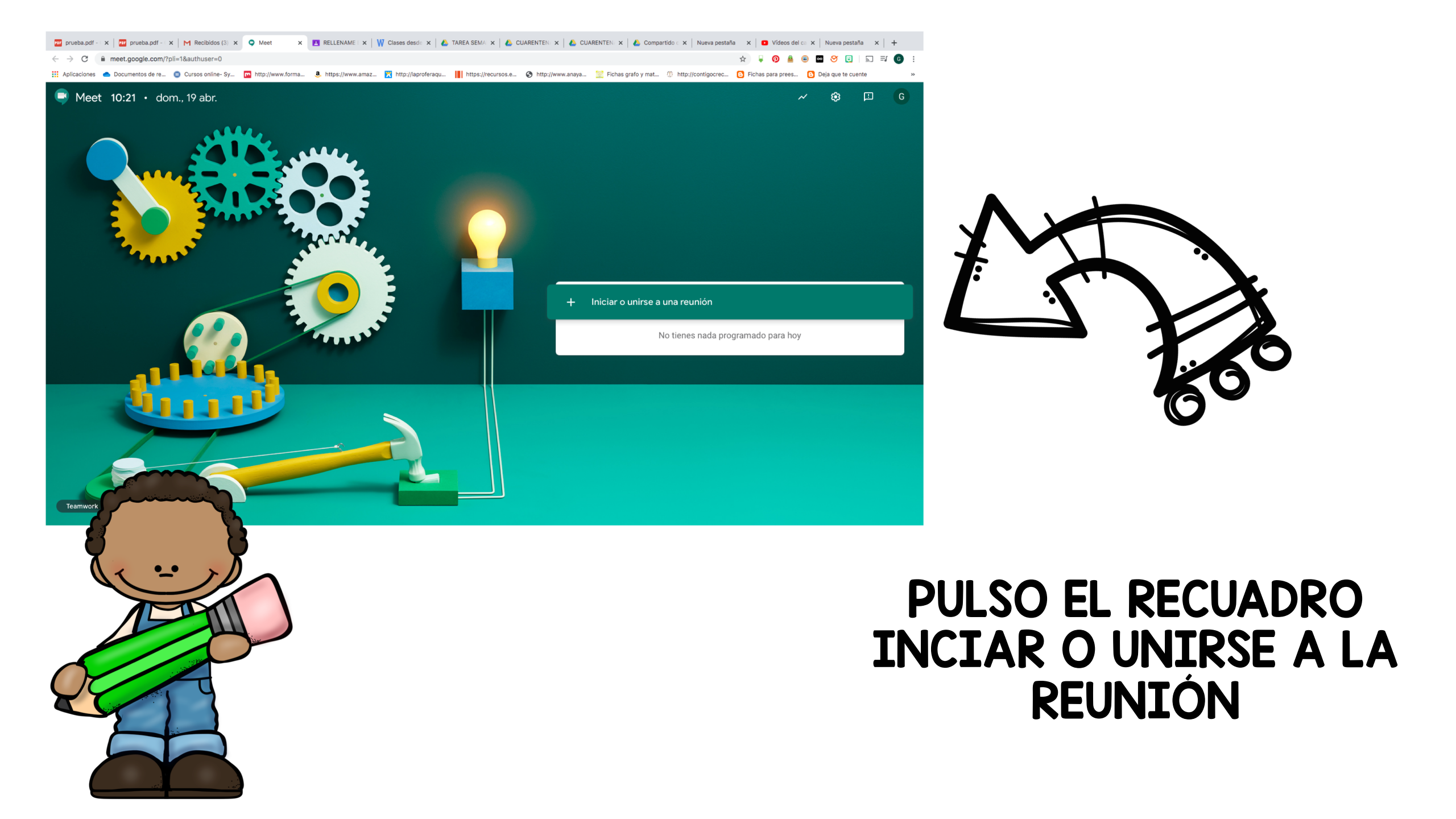

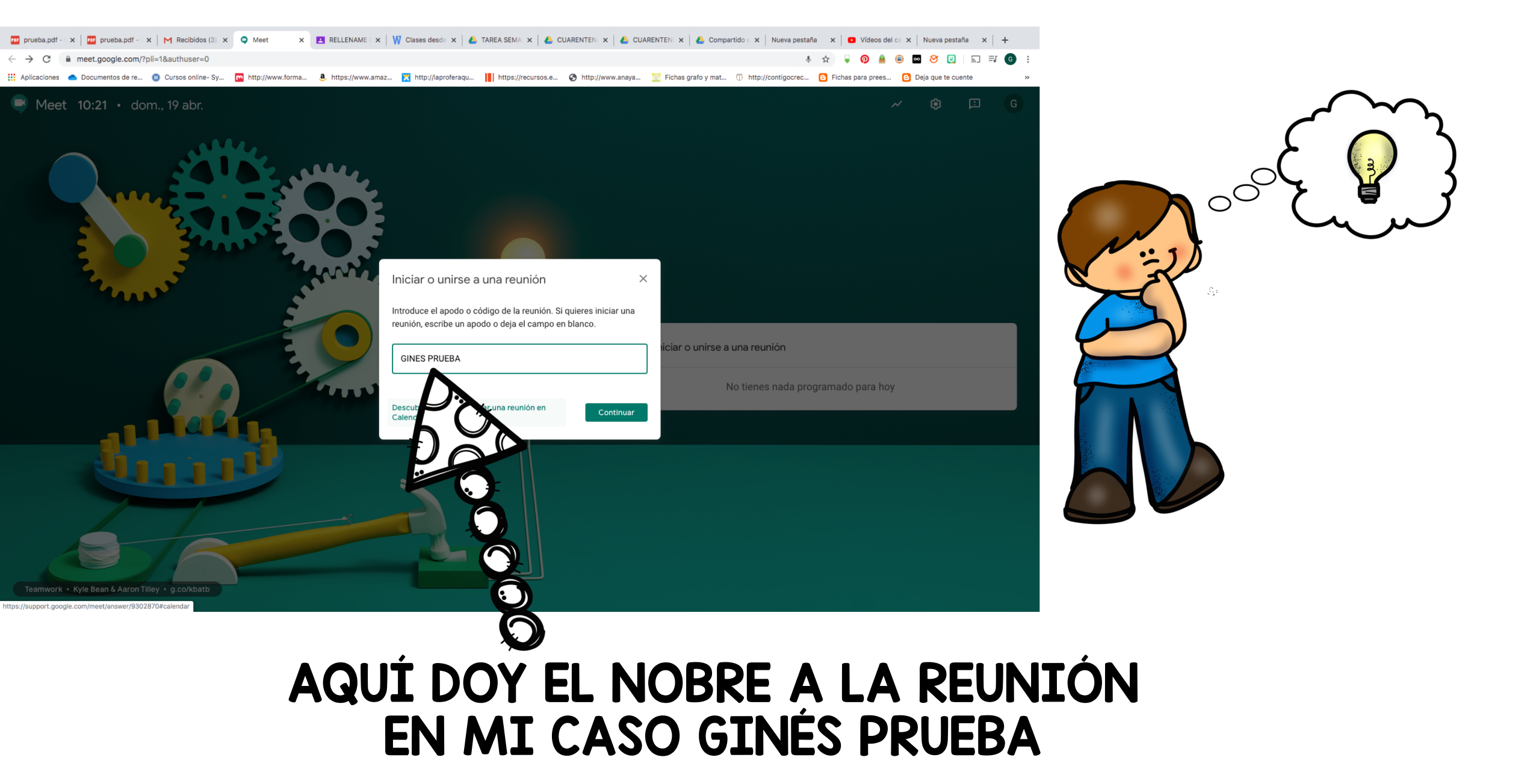

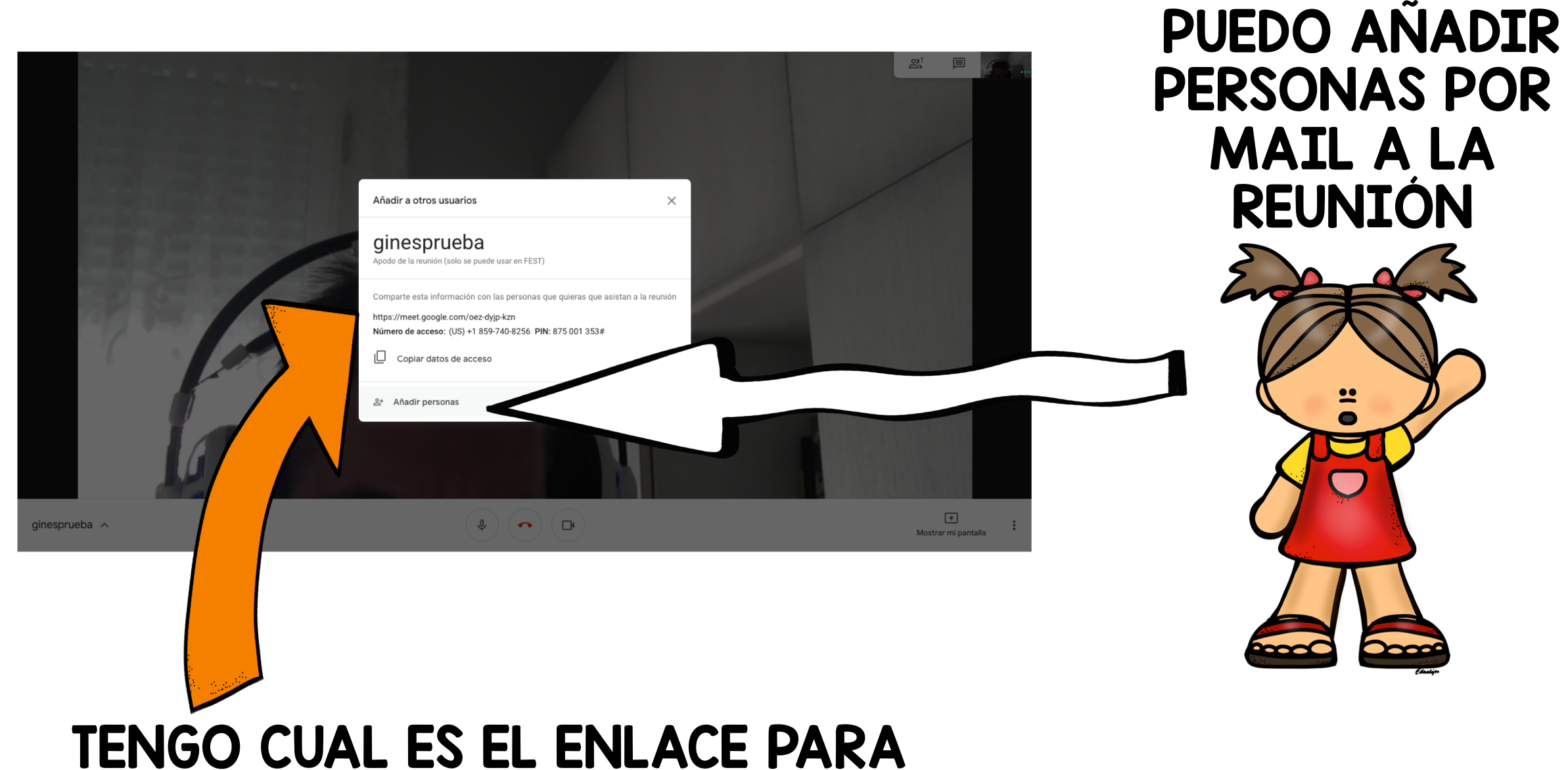

#### ENGO CUAL ES EL ENLACE PARA ENTRAR EN LA REUNIÓN

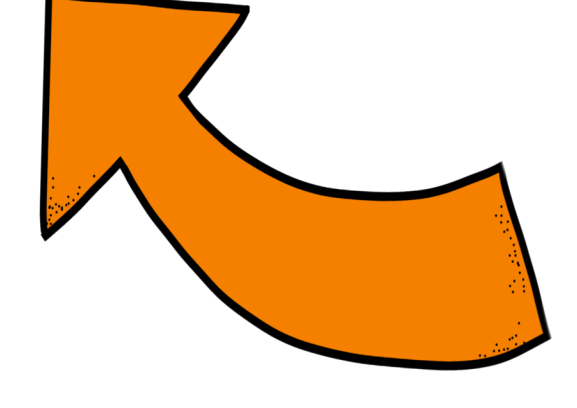

ginesprueba 🗸

# TODA LA INFORMACIÓN HAY ACCESO

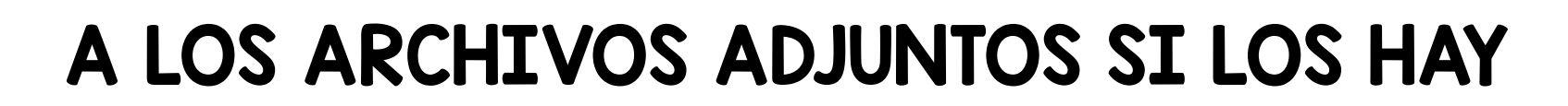

# Iteration

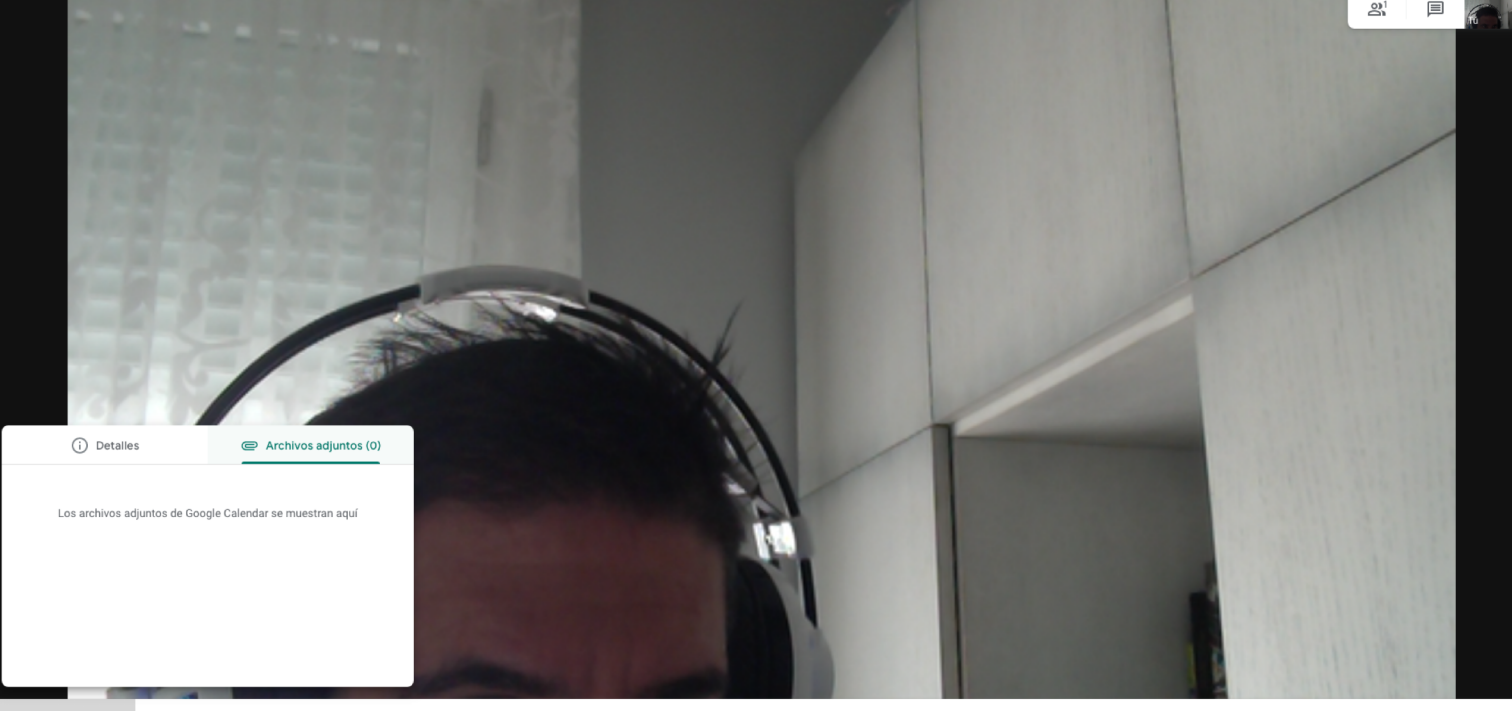

🌢 ) ( 🏊 ) ( 🗗

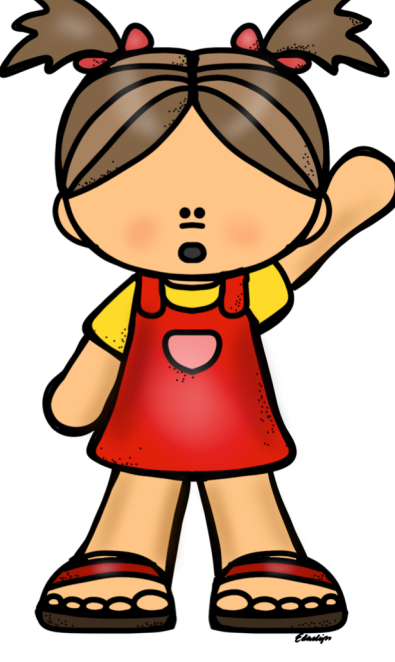

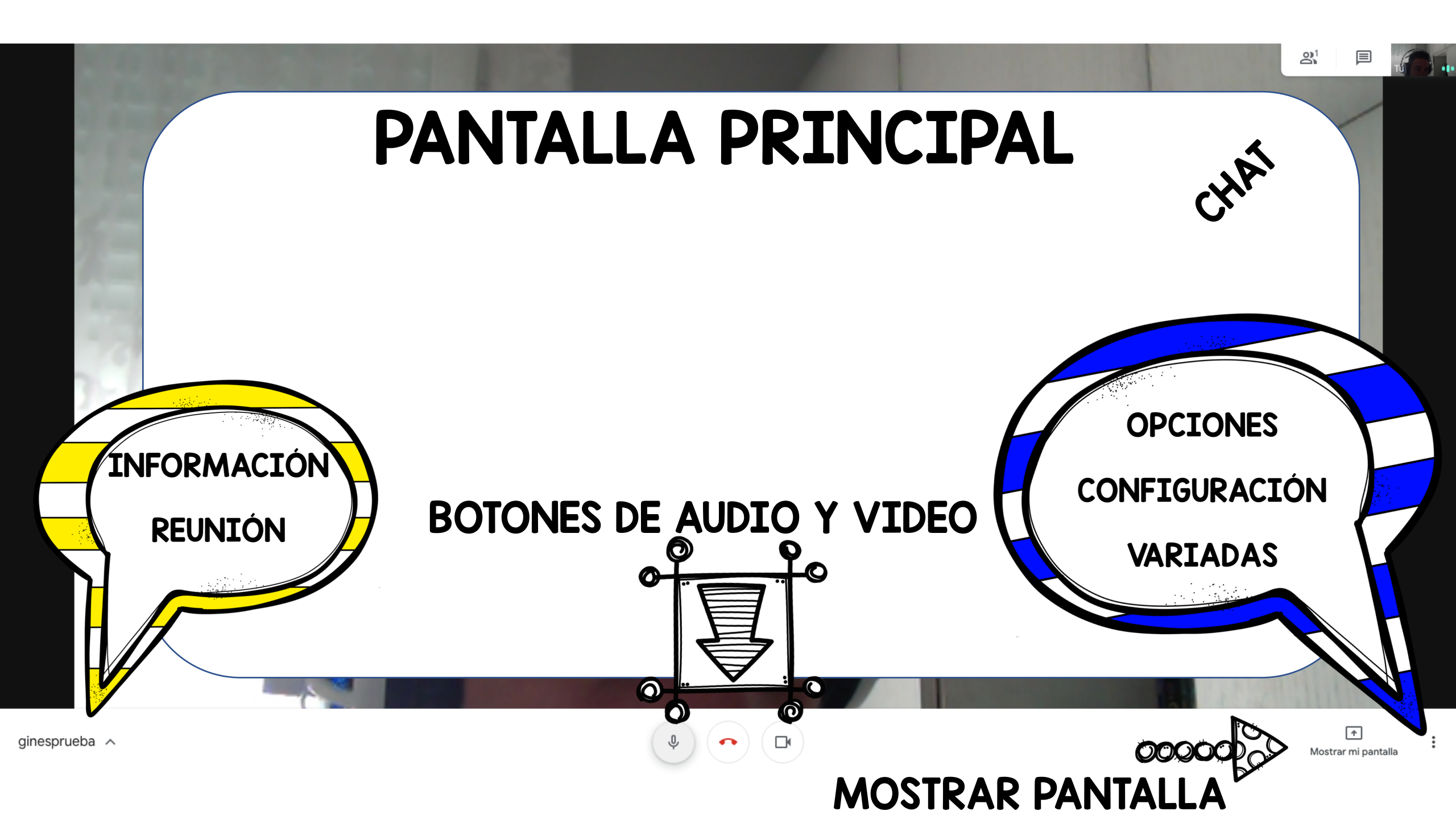

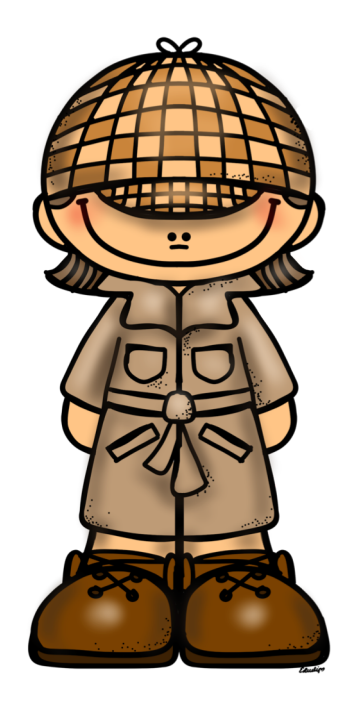

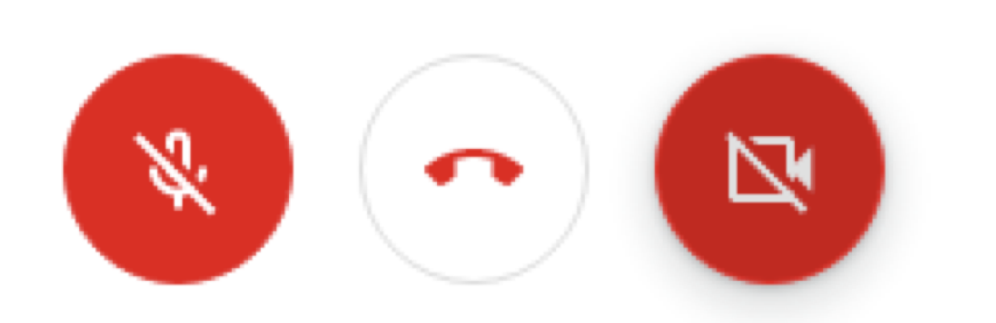

### TRES BOTONES PRINCIPALES

# I.- CONECTAR DESCONECTAR MICRO

# 2.- SALIR DE LA REUNIÓN

### **3.- DESCAONECTAR PANTALLA**

# ESQUINA INFERIOR DERECHA

### **OPCIONES DE CONFIGURACIÓN**

# DISEÑO-PANTALLA COMPLETA- ETC

### PUEDO MOSTRAR PANTALLA COMPLETA O UNA VENTANA

|            | Cambiar diseño                                   |
|------------|--------------------------------------------------|
| ::         | Pantalla completa                                |
| ==         | Activar subtítulos                               |
| <b>(</b> ) | Configuración                                    |
| Ċ.         | Usar un teléfono para hablar y escuchar el audio |
| Ŀ          | Notificar un problema                            |
| ?          | Ayuda                                            |
|            |                                                  |

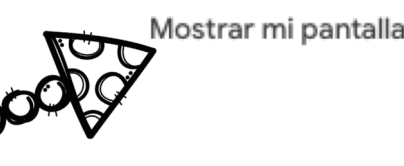

4

### **MOSTRAR PANTALLA**

Compartir una ventana de aplicación

Chrome quiere compartir el contenido de tu pantalla con meet.google.com. Elige lo que quieres compartir.

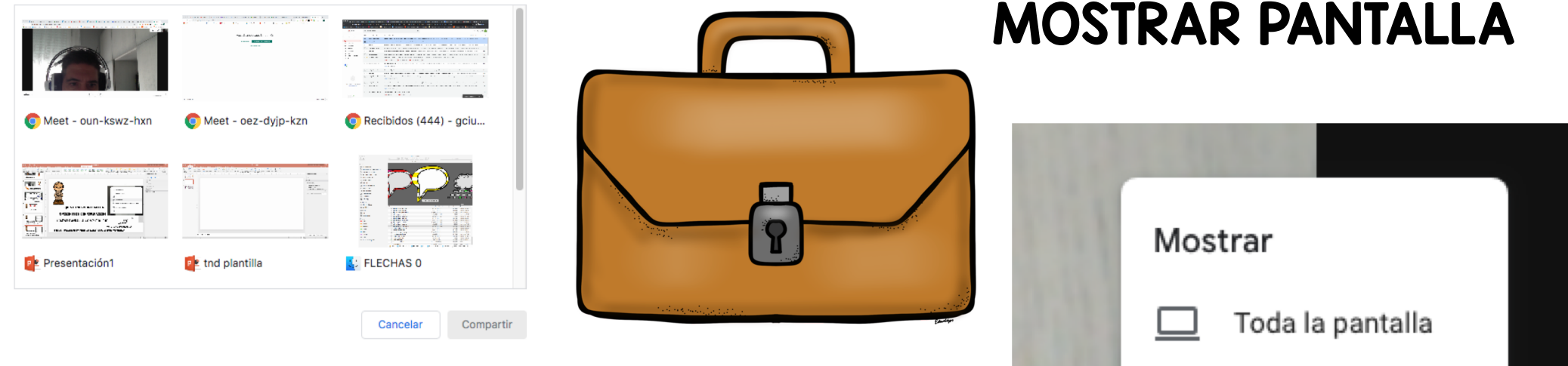

Una ventana

十

Mostrar mi pantalla

٠

### SI MUESTRO VENTANA PUEDO ELEGIR ENTRE LAS APLICACIONES ABIERTAS

### (POR SI QUIERO MOSTRAR UN PROGRAMA O APLICACIÓN)

PUEDO MOSTRAR PANTALLA COMPLETA O UNA VENTANA

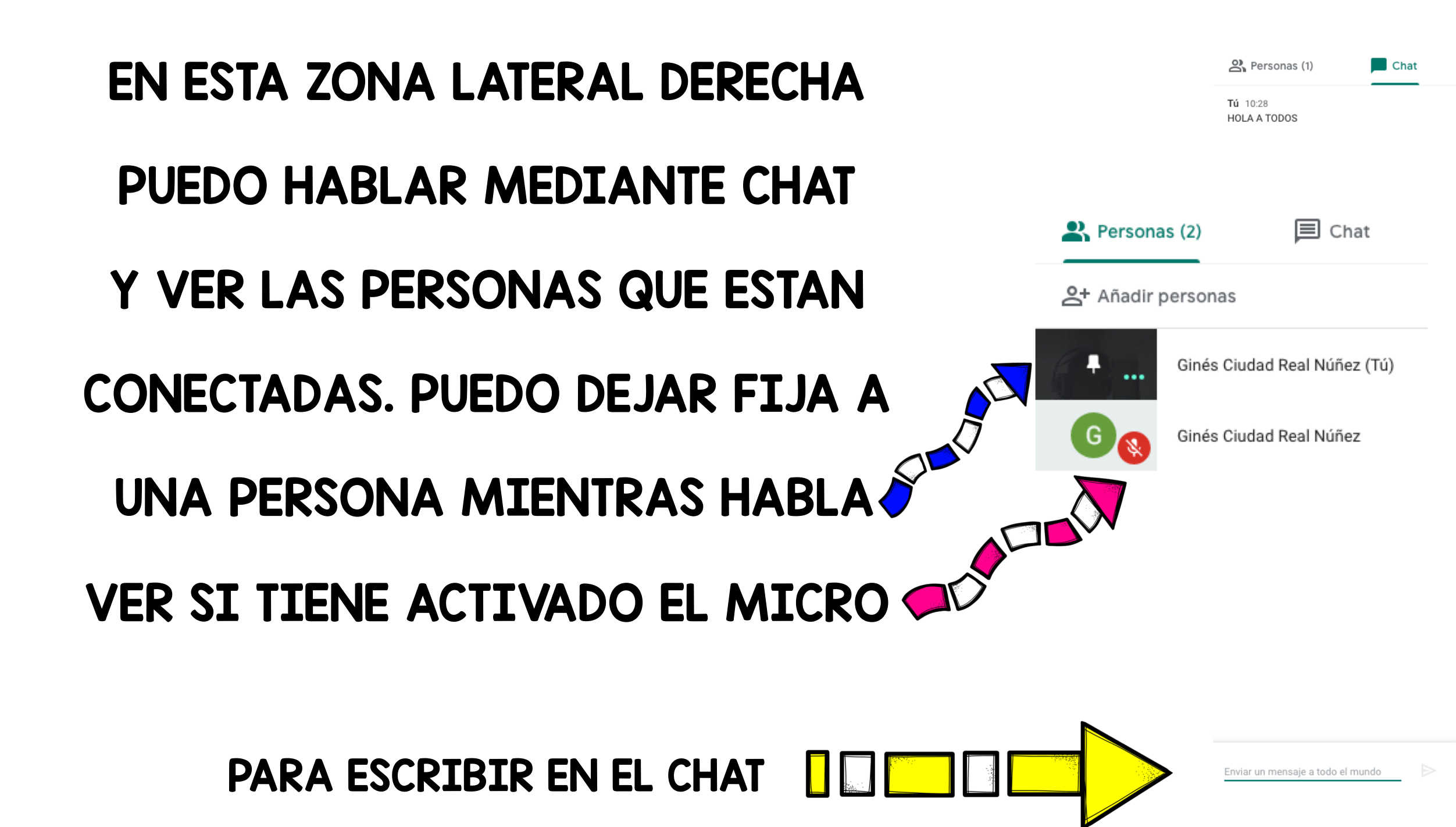